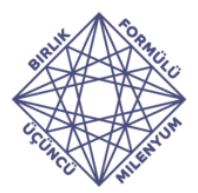

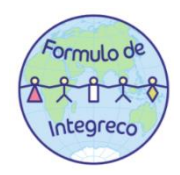

## Birlik Formülü Yarışmasına Nasıl Başvurabilirim?

Bu sene **22 Ekim -12 Kasım 2020** tarihleri içerisinde **online** ortamda bu tanınan süre zarfında ve **her bir öğrenci bireysel** olarak soruları cevaplandırarak web sitesi üzerinden çözümler yollanarak katılım sağlanacaktır.

\* Kayıt Olma: Yarışmanın <u>https://www.formulo.org/tr/olymp/2020-math-tr/</u> web sitesine giriş yaparak **Bilgi Sistemi** olan kısmı tıklayarak yarışmaya kayıt olabilirsiniz.

| → C A â is.formulo.org |                        |     | \$    | ( |
|------------------------|------------------------|-----|-------|---|
| Birlik Formülü         | kayul                  | Rus | s Mül | ı |
| giriş                  |                        |     |       | _ |
|                        | Oturum aç              |     |       |   |
|                        | Parola                 |     |       |   |
|                        |                        |     |       |   |
|                        | Beni Hatırla içeri gel |     |       |   |
|                        | Sifre kurtarma         |     |       |   |

Öncelikle **https://is.formulo.org**/ adresine girin. Buraya ilk kez geldiyseniz, sayfa dilini sol üst köşede bulunan **Türkçe** kısmını tıklayarak ekranın Türkçeye çevrilmesini sağlayın.

| → C ① ● is.formulo.org |                              |                                         |   | ☆ |
|------------------------|------------------------------|-----------------------------------------|---|---|
| Birlik Formülü         |                              | Rusça <u>Türkçe</u><br>Google Translate | : | × |
| Giriş                  |                              |                                         |   |   |
|                        | Oturum aç                    |                                         |   |   |
|                        | Parola                       |                                         |   |   |
|                        | Beni hatırlamak için         |                                         |   |   |
|                        | içeri gel<br>Şilfre kurtarma |                                         |   |   |

Daha sonra sağ üstteki "Giriş" bölümünü tıklayın.

|                                                | CL.                           | Uluslarara<br>Birlik Formü<br>2020–2021 | sı Matematik Ol<br>lü / Üçüncü M<br>Eğitim Yılı. Eler | impiyatı<br>lilenyum<br>ne Turu | Formulo de    |
|------------------------------------------------|-------------------------------|-----------------------------------------|-------------------------------------------------------|---------------------------------|---------------|
| → C 🏠 🔒 is.1                                   | formulo.org/studentReg.php?la | ng=ru                                   |                                                       |                                 | ⊠ ☆ 🌒 :       |
| Formulo de<br>1 2 2 2 8<br>Integreco<br>Birlik | Formülü                       |                                         |                                                       |                                 | Giriş Rus Müh |
| Katılımcı kaydı                                | I                             |                                         |                                                       |                                 | Şimdi üye Ol  |
| Katılımcı Eber                                 | veyn (Yasal Temsilci)         |                                         |                                                       |                                 |               |
| Oturum aç                                      | Parola                        | E-posta adresi                          |                                                       | Telefon                         |               |
|                                                |                               |                                         |                                                       |                                 |               |
| Soyadı                                         | İsim                          | ikinci ad                               | Doğum tarihi                                          | Zemin                           |               |

Yukarıdaki menü çıktıktan sonra gerekli bilgiler bölümü doldurularak "**Şimdi Üye Ol**" bölümünü tıklayın. Hesap oluşturduktan sonra

- Ayarlarınızı değiştirme;
- Gerekli bilgileri ekleyebilme;
- Farklı Olimpiyatlara katılabilme;

Gelecekte uluslararası kamplar ve daha fazlası bilgiler ve kayıt olmak için bu hesap kullanılabilecektir.

Bu bölümde "Katılımcı" ve "Ebeveyn" şeklinde iki bölüm bulunmaktadır.

| Formulo de<br>Birlik F | ormülü              |                                 | <u>Giriş</u> | Rus Müh |
|------------------------|---------------------|---------------------------------|--------------|---------|
| Katılımcı kaydı        |                     |                                 | Şimdi üye Ol |         |
| Katılımcı Ebeve        | yn (Yasal Temsilci) |                                 |              |         |
| E-posta adresi         |                     | Telefon                         |              |         |
|                        |                     |                                 |              |         |
| Soyadı                 | İsim                | ikinci ad Doğum tarihi Zemin    |              |         |
|                        |                     | Gün ✓ Ay ✓ Yıl ✓ Oerkek ♥ kadın |              |         |
| — Kimlik belgesi ——    |                     |                                 |              |         |
| Dizi                   | oda                 | Veriliş tarihi                  |              |         |
|                        |                     | Gün 🗸 Ay 💙 Yıl 🗸                |              |         |
| Düzenleyen yetkili n   | nakam               |                                 |              |         |

Öğretmenler toplu olarak öğrencilerini web sitesi üzerinden kayıt yapamamaktadırlar. Her bir öğrenci kaydını ve sınav başvuru sürecini kendisi takip edecektir. Ayrıca isteyen katılımcıların ebeveynleri de süreci takip etmeleri için kendilerine ayrılan bölümü doldurmaları gerekmektedir. Kaydı tamamladıktan sonra e-postanıza sistem otomatik olarak **kayıt kodu** yollayacaktır.

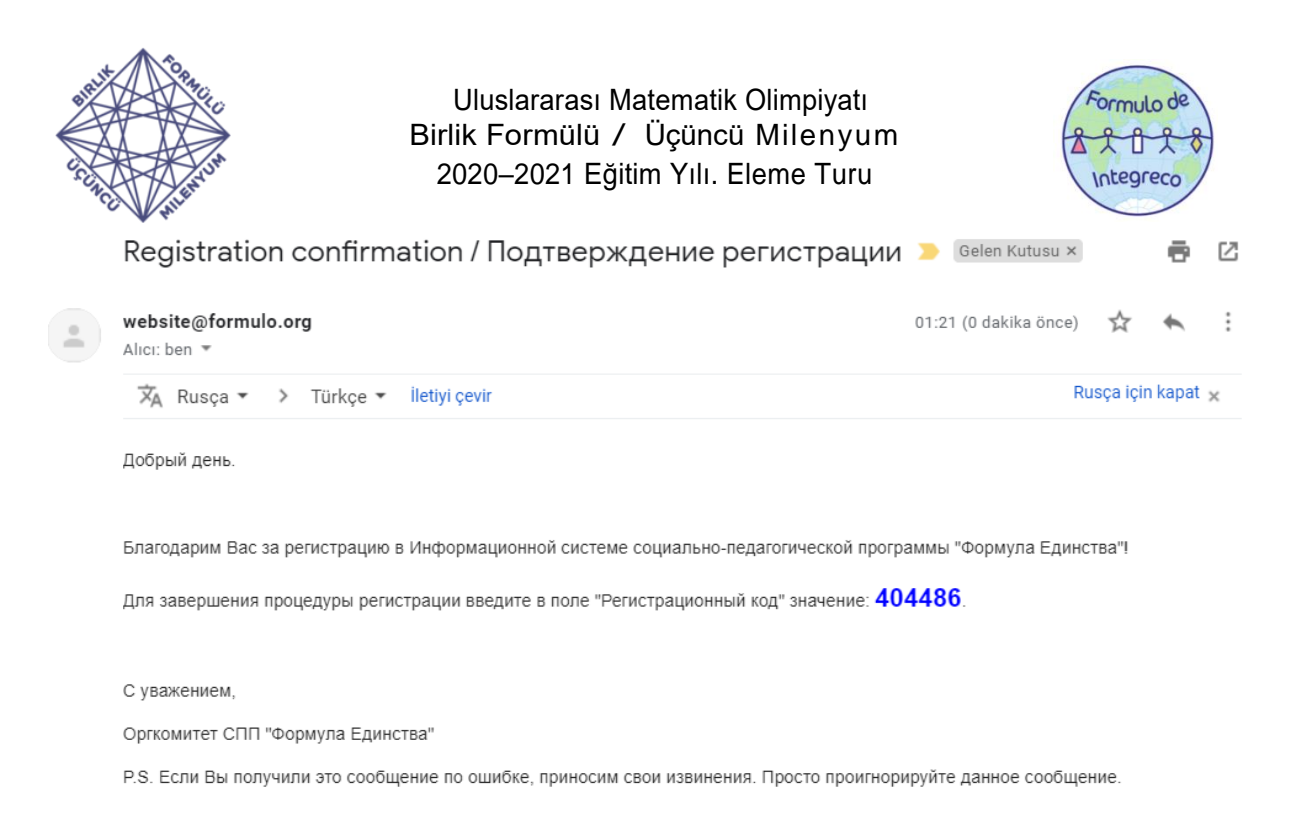

Daha sonra ekranın sağ üst köşesinde bulunan giriş tuşuna basarak e-postanıza gelen tescil kodunu girerek kaydınızı tamamlayabilirsiniz.

Tekrar giriş ekranına tıklayarak kullanıcı adı ve şifrenizi girerek sisteme girişinizi sağlayabilirsiniz.

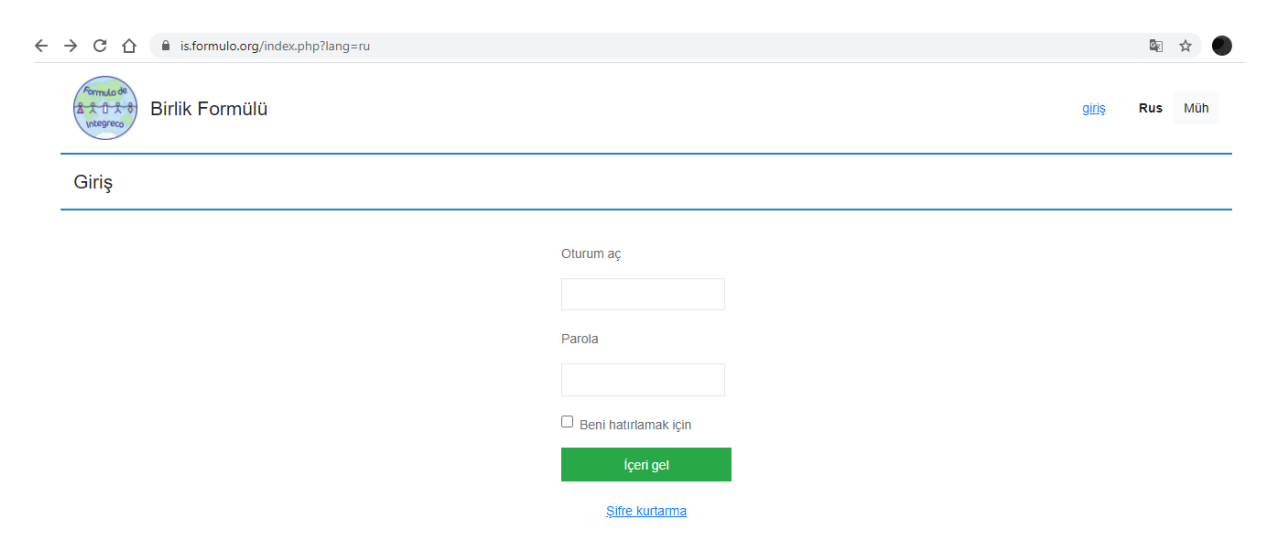

Sisteme giriş yaptıktan sonra Olimpiyatlara sorulara yapılan çözümlerin yüklenmesi için **Olimpiyat** bölümüne tıklayabilirsiniz.

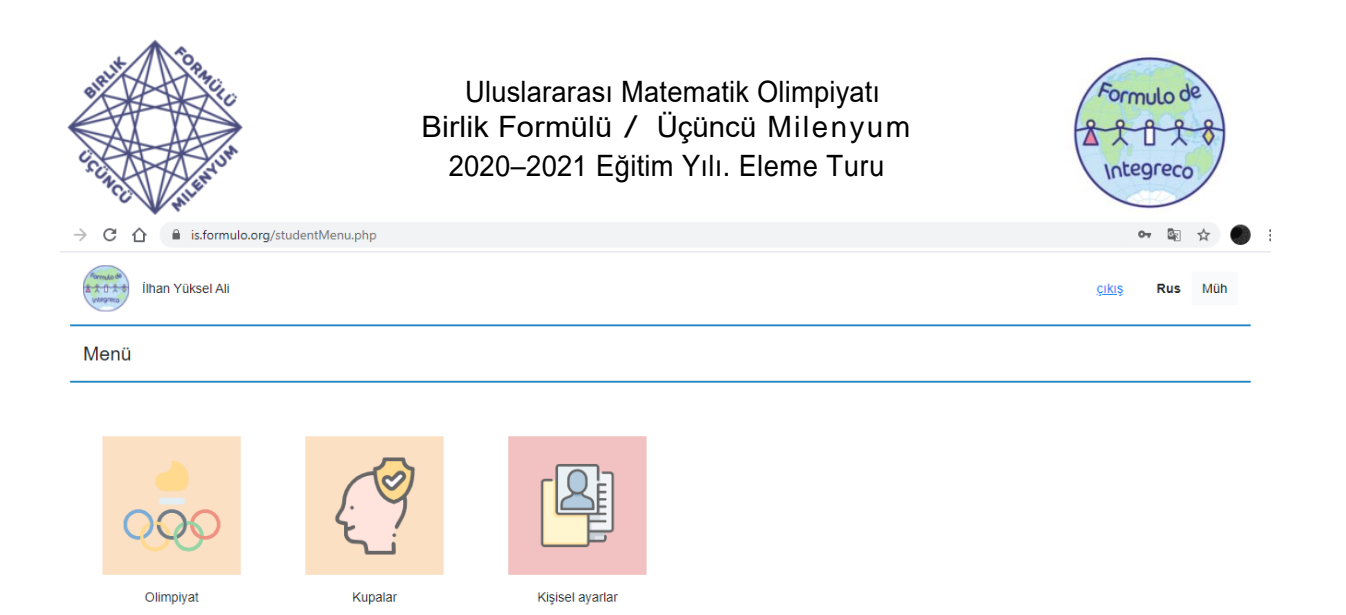

Bu bölümde ülkemiz için sadece 5., 6., 7., ve 8. sınıf öğrencileri sınava girebileceklerdir. Burada **Olimpiyatlar** bölümüne tıklandığında aşağıdaki ekran gelecektir;

| → C 🏠 🔒 is.formulo.org/studentOlympList.php?lang=ru |                                                     |              | <b>G</b> <sub>N</sub> | ☆   |
|-----------------------------------------------------|-----------------------------------------------------|--------------|-----------------------|-----|
| ilhan Yüksel Ali                                    |                                                     | <u>çıkış</u> | Rus                   | Müh |
| Olimpiyatlar Listesi                                |                                                     |              |                       |     |
| Topikal Tamamlandı                                  |                                                     |              |                       |     |
| İsim                                                | Aşamalar / Paralellikler                            |              |                       |     |
| <u>Matematik 2020-21</u><br>Matematik               | Eleme turu<br>Karar verme : 2020-10-22 - 2020-11-12 |              |                       |     |
|                                                     | Paralel : 5. Sinif<br>Siniflar : [ 5 ]              |              | Kat                   | 11  |
|                                                     | Paralel : 6. Sinif<br>Siniflar : [ 6 ]              |              | Kat                   | ıl  |
|                                                     | Paralel : 7. Sinif<br>Siniflar : [7]                |              | Kat                   | I   |
|                                                     | Paralel : 8. Sinif<br>Siniflar : [8]                |              | Kat                   | ıl  |

Burada örneğin 5.sınıf bir öğrencinin sınav sorularına yaptığı çözümleri nasıl yükleyeceğini gösterelim.

| and the second          | To a file                                                    | Uluslararası Matematik Olimpiyatı<br>Birlik Formülü / Üçüncü Milenyum<br>2020–2021 Eğitim Yılı. Eleme Turu | Formulo de<br>2 2 8 2 8<br>Integreco |
|-------------------------|--------------------------------------------------------------|----------------------------------------------------------------------------------------------------|--------------------------------------|
| → C ①                   | is.formulo.org/studentOlymp.php?olym                         | npiadld=1&parallelld=15&stage=Q                                                                            | 壓 🛧 🌒                                |
| ilhar                   | n Yüksel Ali                                                 |                                                                                                    | <u>çıkış</u> <b>Rus</b> Müh          |
| Olimpiyat<br>Eleme turu | <u>Matematiği 2020-21</u><br>Paralel : 5. Sınıf Sınıflar : 5 |                                                                                                    | Matematik                            |
| Değerlendir             | me turu: yükleme çözümleri .                                 |                                                                                                    |                                      |
| Kararlarınızı ka        | aydetmeyi unutmayın!                                         |                                                                                                    | Çözüm dili<br>Türk 🗸                 |
| oda                     |                                                              | Karar                                                                                                    |                                      |
| 1                       | Bir dosya seçin                                              |                                                                                                    | Kayıt etmek                          |
| 2                       | Bir dosya seçin                                              |                                                                                                    | Kayıt etmek                          |
| 3                       | Bir dosya seçin                                              |                                                                                                    | Kayıt etmek                          |
|                         |                                                              |                                                                                                    |                                      |

Burada öğrenci her bir soruyla ilgili dosyayı seçerek yüklemeyi tamamladıktan sonra **kaydederek işlemini** tamamlamış olması gerekmektedir. Bu işlem basamaklarında dikkat edilmesi gereken en önemli durumlardan bir tanesi de sınav bitiş tarihinden önce sisteme yüklemelerinizin yapılmasıdır. Artık bu işlem basamaklarından sonra **Final** sınavına katılıp katılmayacağınızın açıklanmasını bekleyemeye başlayabilirsiniz. Başarılar dileriz.

## Formulo Matematik Yarışması Türkiye Danışma ve Organizasyon Heyeti

| Diler KAYA    | / Türkiye Genel Koordinatörü — dilerkayaa@gmail.com |
|---------------|-----------------------------------------------------|
| Rauf TAGHIYEV | / web: https://www.faydalikurs.com/                 |
| İhsan YÜCEL   | / web: http://matematikmeraklisi.com/               |
| Lokman GÖKÇE  | /web: https://geomania.org/                         |